#### 고도몰

# 굿스플로 송장출력

## 사용자 메뉴얼

#### 2019.01 VER2.0

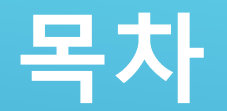

#### ▶ 1.환경설정

1.1 굿스플로 서비스 신청 1.2 택배사/박스크기/배송비 추가 및 수정 방법

#### ▶ 2.굿스플로 송장출력

2.1 출력 환경설정2.2 송장출력 처리2.3 굿스플로 배송대기 리스트

### 1.1 굿스플로 서비스 신청 (1)

| ၀၀၀း              |                       | 0              | ~ Q 뢰메뉴 ?                 |                                                                                            |                                                  | 투데이샵 마이고도 내쇼핑몰 로그아웃                        |                            |                    |            |                                                  |                                            |                                     |          |                  |
|-------------------|-----------------------|----------------|---------------------------|--------------------------------------------------------------------------------------------|--------------------------------------------------|--------------------------------------------|----------------------------|--------------------|------------|--------------------------------------------------|--------------------------------------------|-------------------------------------|----------|------------------|
| <b>()</b><br>기본설정 | <b>않</b><br>디자인       | <b>씂</b><br>상품 | <b>)</b><br><del>72</del> | <mark>오</mark><br>회원                                                                       | <i>()</i><br>게시판                                 | <b>11</b><br>프로모션                          | 다.<br>마케팅                  | <u>।</u><br>ह्रत्र | 모바일샵       | 해외지원                                             | 중<br>운영지원                                  |                                     |          |                  |
| ეიეი              | ):                    | 1              | 0                         | 한리자 메뉴검색                                                                                   | ◉ 회원검색                                           |                                            | ~ Q                        | 퀵메                 | 뉴?         | 투데이샵 마이                                          | 고도 내쇼핑몰                                    | 로그아웃                                |          |                  |
| ()<br>기본설정        | 중)<br>디자인             | <b>₩</b><br>४품 | <b>)</b><br>문             | <mark>오</mark><br>회원                                                                       | <i>()</i><br>게시판                                 | <b>한</b><br>프로모션                           | <b>()</b><br>마케팅           | <u>।</u><br>ह्रत्र | 다.<br>모바일샵 | ★<br>해외지원                                        | <b>조</b><br>운영지원                           |                                     | 최종저장 201 | 8-12-31 09:08:22 |
|                   | e나무 시즌4               |                | 🔒 HOME > 택                | (배연동 서비±                                                                                   | -> 굿스플로                                          | 서비스 신청안                                    | LH                         |                    |            |                                                  |                                            |                                     |          |                  |
| 2                 | 주문 관리                 |                | 🕑 굿스플로                    | 린 서비스 신                                                                                    | 청안내                                              |                                            |                            |                    |            | 3                                                | )                                          |                                     |          |                  |
| 택배연동              | 동서비스                  | -              | 송징                        | 자동                                                                                         | 통발                                               | 급&                                         | 택배                         | 연된                 |            |                                                  | ~                                          | / 서비스                               | 신청       |                  |
| 우체국택              | 배 연동 안내               |                | 더 빠른 주                    | 문처리! 송                                                                                     | 장번호 발                                            | 급과 주문상                                     | 상태 변경 지                    | 나동화 서비             | 비스         |                                                  |                                            |                                     |          |                  |
| 우체국택              | 배 신청/관리               |                |                           |                                                                                            |                                                  |                                            |                            |                    |            | 활용TIP   성                                        | 농장발급 이용                                    | 요금   택배연                            | 동 이용요금   | FAQ              |
| 우체국택배 송장번호발급(1단계) |                       |                |                           | 2두지우기                                                                                      |                                                  |                                            |                            |                    |            |                                                  |                                            |                                     |          |                  |
| 2)체국택배 예약하기(2단계)  |                       | 서비스 소개         |                           |                                                                                            |                                                  |                                            |                            |                    |            |                                                  |                                            |                                     |          |                  |
| 굿스플로              | 서비스 신청안L              | H              |                           |                                                                                            |                                                  |                                            |                            |                    |            |                                                  |                                            |                                     |          |                  |
| 굿스플로              | 굿스플로 송장번호 발급          |                | 송장자 <del>:</del><br>빠른 배  | 송장자동발급&택배연동 서비스는 고객의 주문상품에 대한 송장번호 자동 발급/출력 기능과<br>빠른 배송 처리가 가능하도록 하는 주문상태 자동변경 기능을 지원합니다. |                                                  |                                            |                            |                    |            |                                                  |                                            |                                     |          |                  |
| 굿스플로              | 배송대기 리스트              |                |                           |                                                                                            |                                                  |                                            |                            |                    |            |                                                  |                                            |                                     |          |                  |
| eLt <sup>g</sup>  | 무 시즌4 메뉴얼             |                | 1                         |                                                                                            |                                                  |                                            |                            |                    |            |                                                  |                                            |                                     |          |                  |
| o دا ته           | 인 활용팁                 |                | 서비스 7                     | 능                                                                                          |                                                  |                                            |                            |                    |            |                                                  |                                            |                                     |          |                  |
| 치열한<br>프로가<br>성공할 | 시장,<br>아니면<br>수 없습니다. |                | 113567                    |                                                                                            | <b>송장번호 기</b><br>11셀 다운로드<br>다동으로 발급             | <b>다동 발급/취</b><br>= 없이 송장을<br>급 받고 출력할     | <b>출력</b><br>을<br>말 수 있어요. |                    |            | न<br>© ल                                         | <b>문상태 변</b><br>배연동 시 주<br>동하여 자동 <u>9</u> | <b>경 자동화</b><br>문상태가 실시<br>으로 변경 돼요 | 간으로<br>- | 21→              |
|                   |                       |                |                           |                                                                                            | <b>성확한 배</b> 경<br>백배사와의 연<br>영확한 배송 <sup>7</sup> | <b>승추적</b><br><sup>편</sup> 동으로<br>정보를 제공 특 | 받으세요                       |                    | ٤          | <b>२</b><br>२<br>२<br>२<br>२<br>२<br>२<br>२<br>२ | <b>인정보 유</b><br>문정보를 자동<br>인정보 유출을         | <b>출 방지</b><br>동화 관리하여<br>을 원천 차단해  | <u>8</u> |                  |

고도몰 로그인 후 [굿스플로 송장 출력]을 이용할 수 있는 서비스 이용신청이 필요 합니다.

- 1. 고도몰 [주문>굿스플로 서비 스 신청 안내]를 클릭합니다.
- [굿스플로 서비스 신청안내] 페이지 부분에서 [서비스신 청] 버튼을 클릭합니다.

다음페이지에 계속 됩니다.

TIP. 송장출력 : [서비스 신청 > 이용료 결계] 후 굿스플로 송장출력 서비스 사용 택배연동 : 택배사와 업체 간의 계약을 [굿스플로] 쪽에서 연동 한후 송장출력 서비스를 사용

\*연동가능 퇫배사[CJ/로젠/한진]

#### 1.1 굿스플로 서비스 신청 (2)

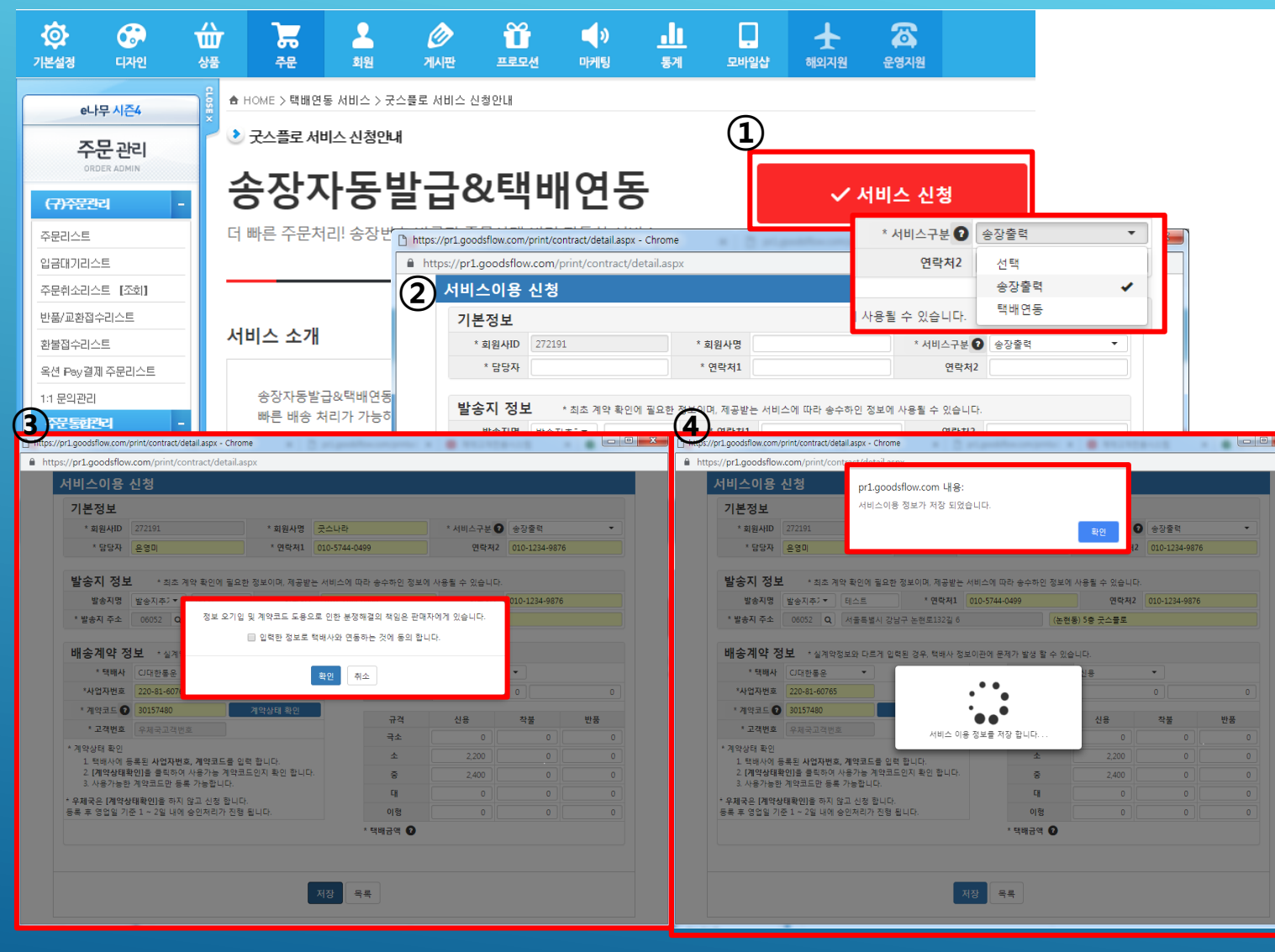

▶ 연동가능 택배사 - 우체국,CJ대한통운,롯데,로젠,한진,일양,KG로지스 총7개 택배사 가능 합니다.
 ▶ 우체국 택배의 경우 계약승인이 되는데 1일~2일정도 소요 될 수 있습니다.

고도몰 로그인 후 [굿스플로 송장 출력]을 이용할 수 있는 서비스 이용신청이 필요 합니다.

#### [송장자동발급&택배연동>서 비스신청] 버튼을 클릭합니 다.

- 2. \*서비스구분[송장출력/택배 연동] 선택하여 줍니다.
- [서비스이용 신청] 페이지 부 분 \*필수값들을 작성합니다.
- 4. 정보들을 입력 후 연동 [확인] 버튼을 클릭하여 저장합니다.
- 5. 저장메시지 [확인]을 눌러 출 니다.

TIP. 송장출력 : [서비스 신청 > 이용료 결제] 후 굿스플로 송장출력 서비스 사용

택배연동 : 택배사와 업체 간의 계약을 [굿스플로] 쫏에서 연동 한후 송장출력 서비스를 사용

\*연동가능 택배사[CJ/로젠/한진]

### 1.2 택배사/박스크기/배송비 추가 및 수정 방법

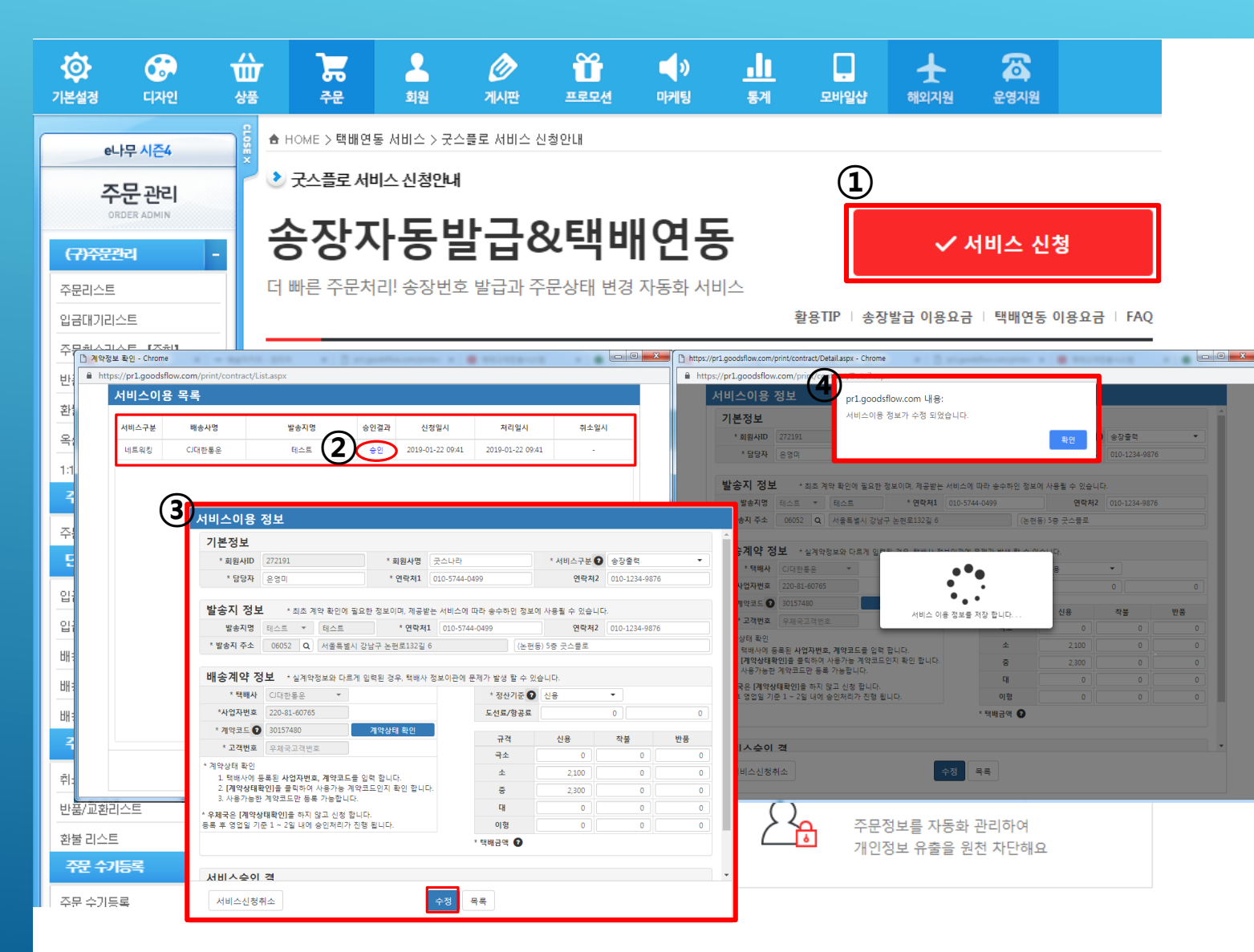

서비스 신청에 연동되어 있는 택 배 입력 정보를 수정 할 수 있습 니다.

- [송장자동발급&택배연동>서 비스신청] 클릭 합니다.
- 신청했던 택배사 목록이 뜨 면서, [승인결과>승인] 되어 있는 승인 버튼을 더블클릭 합니다.
- 수정페이지가 활성화 되면 수정할 부분을 수정한 후 하 단부분 [수정]버튼을 클릭합 니다.
- 서비스이용정보 수정 되었다 는 메시지 확인 후 [환인]버 튼을 클릭합니다.

TIP.

수정 가능한 부분은 택배사 계약금액 연락처 정도만 수정이 가능합니다.

택배사 코드 변경이나 택배사 변경 건은 서비스 신청 취소 후 다시 신청 부탁 드립니다.

### 2.1 출력 환경설정(1)

|    | ၀၀၀း      |            |                                  | ◎ 관리자 메뉴검색 ● 회원검색                     |                    |                         |                                          |               | ~ 🔍 🗌 퀵메뉴 ? |              |              | 투데이삼 마이고도 내쇼핑몰 로그아웃 |                          |                      |   |  |
|----|-----------|------------|----------------------------------|---------------------------------------|--------------------|-------------------------|------------------------------------------|---------------|-------------|--------------|--------------|---------------------|--------------------------|----------------------|---|--|
|    | ¢.        | 6          | ŵ                                | 7                                     | 2                  | Ø                       | Ũ                                        | <b>(</b> )    | <u>.lı</u>  |              | Ŧ            | <b>a</b>            |                          |                      |   |  |
|    | 기본설정      | 디자인        | 상품                               | 주문                                    | 회원                 | 게시판                     | 프로모션                                     | 마케팅           | 통계          | 모바일샵         | 해외지원         | 운영지원                |                          |                      |   |  |
|    | e∟        | ·무 시즌4     |                                  | ♠ HOME > 택배연                          | 동 서비스 > 굿:         | 스플로 송장번호                | 호 발급                                     |               |             |              |              |                     |                          |                      |   |  |
|    | ~         |            | ľ                                |                                       |                    |                         |                                          |               |             |              |              |                     |                          |                      |   |  |
|    | ORI       |            |                                  |                                       |                    |                         |                                          |               |             |              |              |                     |                          |                      | - |  |
|    | 택배연동/     | 세비스        | -                                |                                       |                    |                         |                                          |               |             |              |              |                     |                          |                      | _ |  |
|    | 우체국택배 인   | 연동안내       |                                  |                                       |                    |                         |                                          |               |             |              |              |                     |                          |                      | _ |  |
| 1[ | 우체국택배 (   | 신청/관리      |                                  |                                       |                    |                         |                                          |               |             |              |              |                     |                          |                      |   |  |
|    | 우체국택배 등   | 송장번호발급(1단) | 7I)                              |                                       |                    |                         |                                          |               |             |              |              |                     |                          |                      |   |  |
|    | 우체국택배 (   | 예약하기(2단계)  |                                  |                                       |                    |                         |                                          |               |             |              |              |                     |                          |                      |   |  |
|    | 곳스플로 서비   | 비스 신청안내    |                                  |                                       |                    |                         |                                          |               | (2          | I)           |              |                     |                          |                      |   |  |
|    | 굿스플로송     | 장번호 발급     |                                  |                                       |                    |                         |                                          |               | Ē           |              |              |                     |                          | _                    |   |  |
|    | · 굿스플로 배종 | 송대기 리스트    |                                  | <u></u> स                             | 인자 메뉴검색 🤎          | 회원검색                    |                                          | ~ Q           | ) 퀵메뉴 ?     | gd10130.g    | odo.co.kr 내용 | 3:                  |                          |                      |   |  |
|    | 주문통합리스    | <u>VE</u>  |                                  | 7                                     | 2                  | Ø                       | ΰ ·                                      | () <u> </u>   |             | 선택된 주문       | 1건을 굿스플로     | 와 연동합니다.            |                          |                      |   |  |
|    | 단계별 주     | 문관리 -      |                                  | 주문                                    | 회원                 | 게시판                     | 프로모션 미                                   | 케팅 통계         | 뫄           |              |              |                     | 확인 취소                    | ]                    |   |  |
|    | 입금대기 리:   | 스트         | 는 HOME > 택배연동 서비스 > 굿스플로 송장번호 발급 |                                       |                    |                         |                                          |               |             |              |              |                     |                          |                      |   |  |
|    | 입금확인 리:   | 스트         | -                                | · · · · · · · · · · · · · · · · · · · |                    |                         |                                          |               |             |              |              |                     |                          |                      |   |  |
|    |           |            |                                  | 주문검색                                  | = 주문상태             | = ▼   = 결제:             | 수단 = ▼ = ?                               | 접수유형 = ▼ =    | 통합검색 = ▼    |              |              |                     |                          |                      |   |  |
|    |           |            |                                  | 처리일자                                  | 주문일 ▼              | 20190122                | • - 2                                    | 20190122      | ▼ 오늘        | ) 일주일 15일 한1 | 발 두달 전체      |                     |                          |                      |   |  |
|    |           |            |                                  |                                       |                    |                         |                                          |               |             |              |              |                     | 0 검색                     |                      |   |  |
|    |           |            |                                  | ▼ 주문번호별 보기                            | ▼ 상품별 보기           | 1                       |                                          |               |             |              |              |                     |                          |                      |   |  |
|    |           |            | 6                                |                                       | X DOLL             |                         | n=                                       |               |             |              |              |                     | 70.00                    |                      |   |  |
|    |           |            |                                  | 244 202 I                             | 2019-01-22.09:16   | 1548116089              | ····<br>································ | _             | _           | _            | _            | _                   |                          |                      |   |  |
|    |           |            |                                  |                                       |                    |                         |                                          |               |             |              |              |                     | 1                        |                      | - |  |
|    |           |            |                                  | 굿스플로 송장번호                             | 호 발급               |                         |                                          |               | ٦           | TP.          |              |                     |                          |                      |   |  |
|    |           |            |                                  | 주문건별 송장번호<br>합포장 송장번호 발               | 발급 각각의 주<br>급 주문자가 | 문건에 송장번호가<br>같은 상품을 합포징 | 발급 됩니다.<br>하며 하나의 송장번:                   | 호로 발급 받을 수 있습 |             | 한포장          | : 주문         | 자와 바                | l송지주소7                   | ト 같은                 |   |  |
|    |           |            |                                  | 굿스플로 송장출력:                            | 은 이용료 결제 후         | 사용 가능하며, 0              | ) 용료는 출력화면(                              | 에서 확인 하실 수 있  | 습니다.        | 상품은          | 한 푸즈         | · ·                 | , ) - <u>-</u><br>하나의 송작 | . <u>ㄷ</u><br>번호로 발근 | Ļ |  |
|    |           |            | (3)                              | 선택된 주문건을                              | ▼ 주문건별             | 송장번호 발급                 | ▼ 합포장송장번:                                | 호발급           | Ļ           | 같을 수         | : 있습니        | 니다                  | 1-100                    |                      |   |  |

[굿스플로 연동신청]이 완료 되었 으면, 이용료 결제 , 테스트 출력 후 고객 주문 건을 출력 할 수 있 습니다.

- [택배연동 서비스>굿스플로 송장번호 발급] 버튼을 클릭 하여 페이지로 이동합니다.
- [굿스플로 송장번호 발급]페 이지에서 검색 후 주문 건을 조회합니다.
- 주문 건을 체크 한 후 하단 부분 [주문건별 / 합포장 ] 송 장번호 발급을 클릭합니다.
- 4. 메시지와 함께 굿스플로와 연동 합니다.

다음페이지에 계속 됩니다.

### 2.1 출력 환경설정(2)

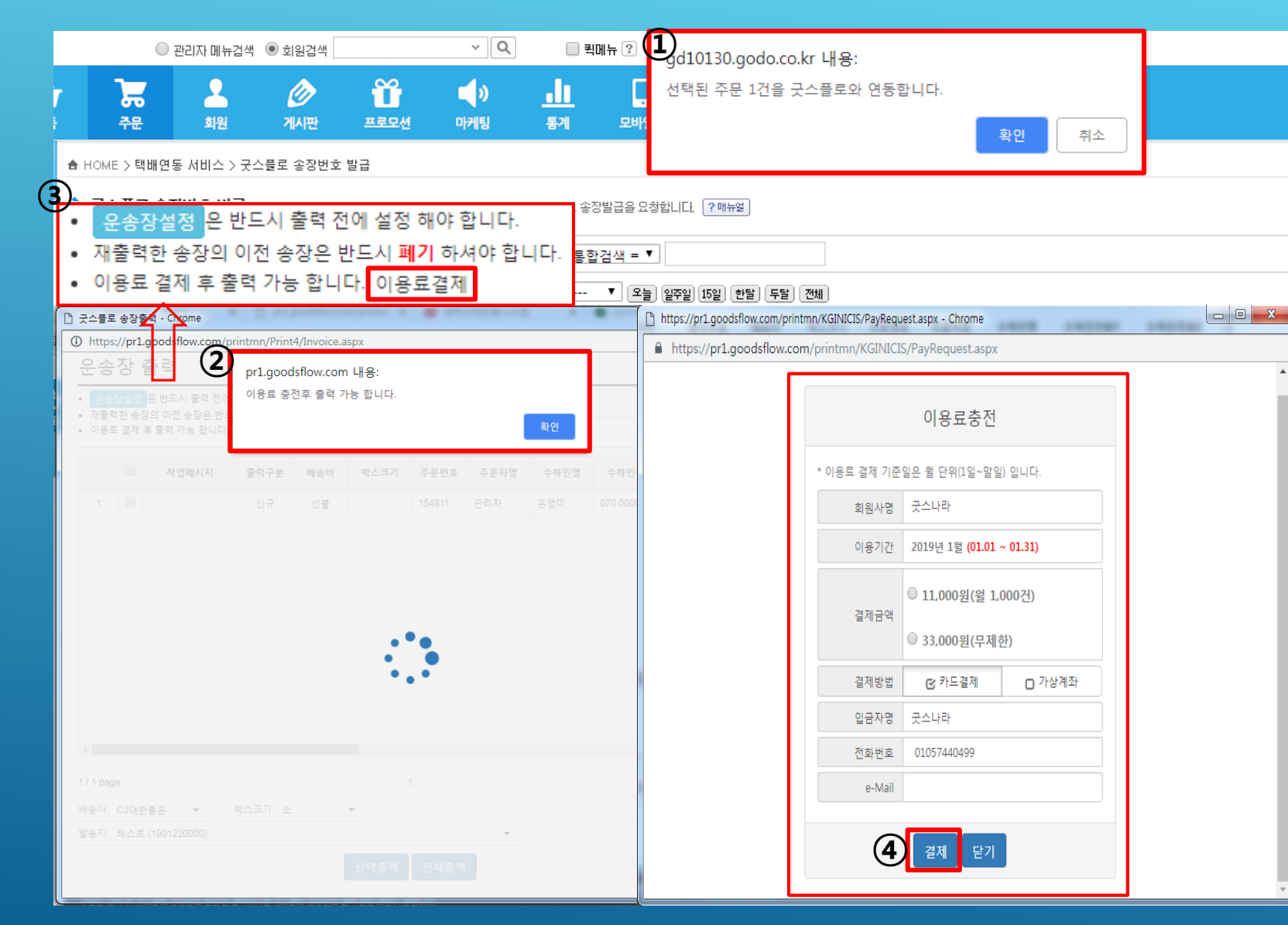

[굿스플로 연동신청]이 완료 되었 으면, 이용료 결제 , 테스트 출력 후 고객 주문 건을 출력 할 수 있 습니다.

 [굿스플로 송장번호 발급]부 분에서 주문 건을 체크 한후 송장 출력합니다.

 송장출력 페이지가 뜨면서 이용료 충전 후 출력 하라는 메시지가 나옵니다.

3. 왼쪽 상단에 [이용료결제] 버 튼을 클릭합니다.

4. 클릭 후 뜨는 결제 페이지부 분 결제합니다.

다음페이지에 계속 됩니다.

### 2.1 출력 환경설정(3)

| ○ 관리자 메뉴검색 💿 회원검색 🛛 🗸 🗸                                                                                                    | Q                                                                                                    |
|----------------------------------------------------------------------------------------------------|----------------------------------------------------------------------------------------------------|
| 7 <b>7 2 2 2 2 1 1 1 1 1 1 1 1 1 1 1 1 1 1 1 </b>                                                                                                    | ) <u>.</u> ( 선택된 주문 1건을 굿스플로와 연동합니다.<br>링 통계 모바                                                                                                    |
| <ul> <li>▲ HOME &gt; 택배연동 서비스 &gt; 굿스플로 송장번호 발급</li> <li>· 굿스플로 송장번호 발급 배송을 위해 송장번호를 받아야하는 주문건리</li> <li>주문검색 = 주문상태 = ▼ = 결제수단 = ▼ = 접수</li> <li>처리얼자 주문일 ▼ 20190122 ▼ - 2014</li> <li>· 주문번호별 보기</li> </ul> | 스트에서 굿스들로 송장발급을 요창합니다. ?배뉴월<br>같유형 = ▼ = 통합검색 = ▼<br>90122 ···· ▼ 온늘 일주일 15일 한별 두말 73세<br>입 검색                                                                                                    |
| · 코스클로 응장응익 - Chrome           · · · · · · · · · · · · · · · · · · ·                                                                                                    | · 코스블로 성공물락 - Chome       주문성풍         ② https://prl.goodsfiler.mm/printmr/Print4/Config.aspx       우도 감독         · 관승사를 전학입니다.       ● 도움말         · 관승사를 전학입니다.       ● 도움말         · 관승사를 전학입니다.       ● 도움말         · 관승사를 전학입니다.       ● 도움말         · 관승자를 전학입니다.       ● 도움말         · 관승자를 전학입니다.       ● 도움말         · 관승자를 전학 지수도를 전학 하는       • · · · · · · · · · · · · · · · · · · · |
| <<br>1/1 page 1<br>백순사: CJ대한플운 · 박스크기: 소 ·<br>방송자: 테스트 (190122000) · ·                                                                                                    | 요송장선택       요송장 설정         오승장 선택 후 테스트 출력적         1. [분송장선택]을 높러 사용 할 운송장을 선택         2. 프린터와 출택 매수를 확인 하신 후 태스트         3. 테스트 한 출력적을에 이상이 있는 경우 도용량을 참고                                                                                                    |
| 신역음적 전체음력                                                                                                    | <u>क्ष</u> थ                                                                                                    |

[굿스플로 연동신청]이 완료 되었 으면, 이용료 결제 , 테스트 출력 후 고객 주문 건을 출력 할 수 있 습니다.

- 이용료 결제가 완료 되었으 면, 테스트 출력을 해야 합니 다.
- [운송장 출력]페이지 왼쪽 상 단 부분에 있는 운송장 설정 버튼을 클릭합니다.
- [운송장 설정] 사용프린터를 선택 후 [운송장 선택] 버분 을 클릭합니다.
- [운송장 선택] 화면에서 출력 하는 라벨을 선택 후 적용을 눌러 줍니다.

다음페이지에 계속 됩니다.

#### 2.2 송장출력 처리

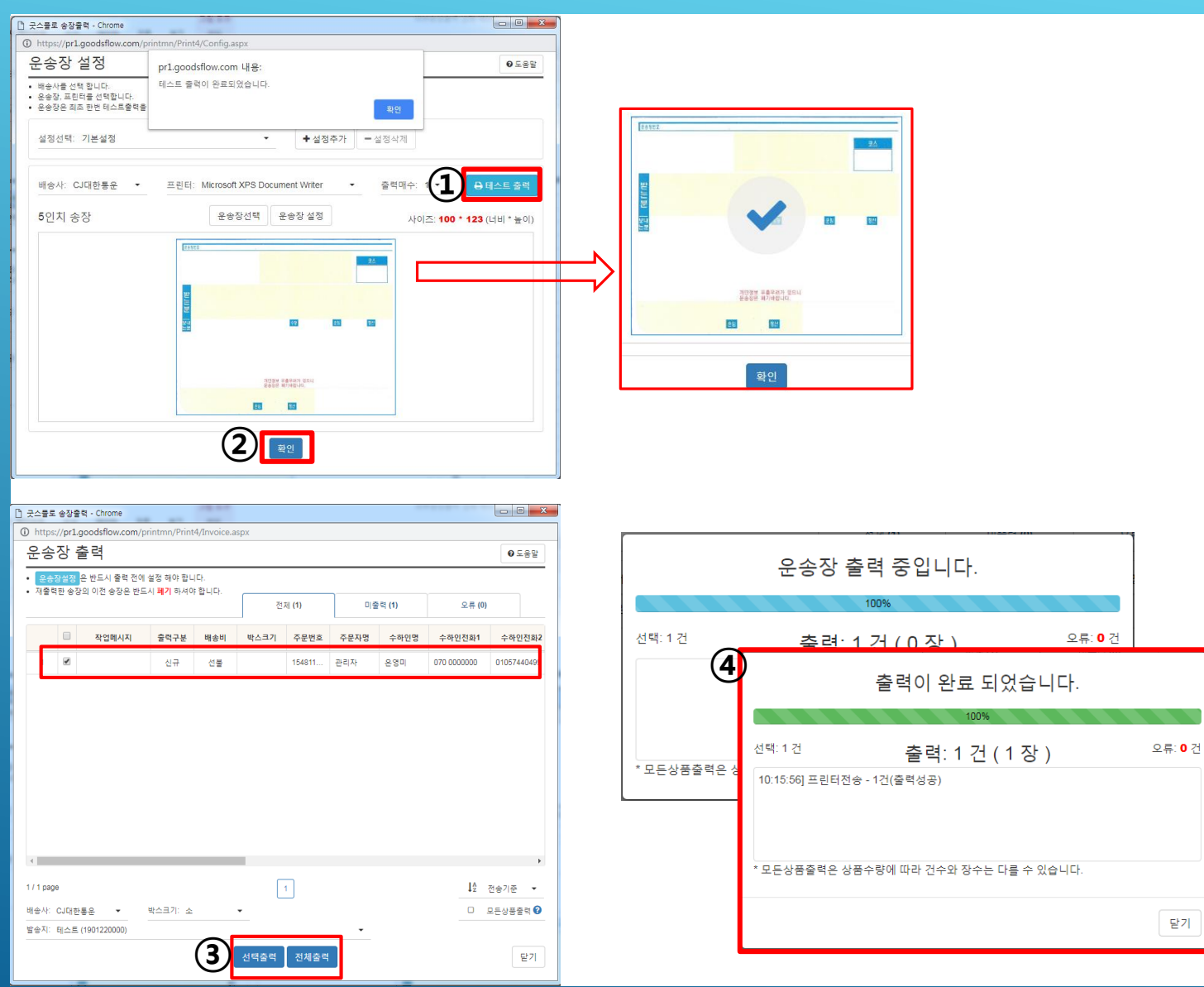

[굿스플로 연동신청]이 완료 되었 으면, 고객 주<u>문 건을 출력 할 수</u> 있습니다.

- 이용료 결제와 테스트 출력 1. 건 까지 완료 하였으면 고객 송장 출력이 가능합니다.
- [운송장 설정>테스트출력]까 2. 지 완료 후 아래 부분 확인 버튼을 클릭하여 넘어갑니다.
- [운송장 출력]페이지에서 출 3. 력 할 주문 건을 체크 후 하 단 부분 [선택출력/전체출력] 택합니다.
- 출력버튼을 눌러 출력 진행 4. 을 합니다.

[상세 설명] ▶ 선택출력 : 체크한 ⊉객님만 선택되어 출력 되는 기능 ▶ 전체 출력 : 체크한 고객뿐만 아니라 출력 건 전체/를 출력 하는 기능 ▶<u>모든 상품 출</u>력 : 상품명이 송장라벨에 적용 되어 있는 것보다 많은 것 들은 모든상품출력을 체크하고 진행하게 되면 뒷장에 상품명만 따로 추가로 나오는 기능

닫기

#### ▶ 재출력 부분에 대해서는 고도몰 쪽으로 문의 부탁 드립니다.

#### 2.3 굿스플로 배송대기 리스트란?

· 굿스플로 배송대기 리스트

굿스플로를 통해 송장번호를 발급한 주문 리스트입니다. 택배사로부터 운송 정보를 수신하기 전 주문이 노출됩니다.

#### 배송대기 리스트

- [굿스플로 송장번호 발급] 페이지에서 송장번호를 발급한 주문이 노출됩니다.

- 입금확인이나 배송준비중 상태의 주문만 노출되며, 택배사에서 상품을 수거하게 되면 택배사에 연동되어 주문상태가 자동으로 변경됩니다.

: 이때 해당 주문은 리스트에서 더 이상 리스트에 노출되지 않습니다

: 예를 들어 집화가 시작된 경우 해당 주문의 주문상태는 '배송중'으로 변경되며, 이후부터 배송대기 리스트에서 해당 주문이 노출되지 않습니다. 또한 택배사의 운송 정보와 연동되어 주문 상태가 자동으로 변경됩니다.

: 이를 원하지 않는 경우, [배송상태 연동해제]를 눌러 택배사와의 연동을 해제할 수 있습니다.

#### [배송상태 연동해제]를 이용한 운송 정보 연동 해제

- 송장발급 후 택배사와 운송 정보 연동을 해제하고 싶은 경우, 주문의 주문상태를 수동으로 변경하고자 하는 경우, 하단의 [배송/ 태 연동해제]를 이용하여 해제하실 수 있습니다.

: [배송상태 연동해제] 시 해당 주문의 주문 상태는 자동으로 변경되지 않습니다. 수동으로 변경하여 주시기 바랍니다.

: 상품별로 송장번호를 발급한 경우나, 부분배송으로 송장번호를 발급한 경우, 수동으로 주문상태 변경 시 각 상품의 배송상태를 확인하시고 변경하여 주시기 바랍니다.

\_ : 예를 들어 주문 내 상품 중 일부만 배송이 완료된 경우에 배송완료로 주문상태를 변경하면 쇼핑몰 고객에게 혼란∕┥될 수 있습니다.